# メールの設定方法

### ◆次の登録証を例としOutlook 2007のメール設定を行っていきます。

※本マニュアルで使用するアカウントやパスワード等は架空のものとなっております。 但し、受信メールサーバー及び送信メールサーバー、SMTP-AUTSポート番号の項目については全て同一のものを使用しています。

| 〒000-0000 〇〇県<br>××-××-××〇〇二                                                  | ○○市○○町<br> 一ポ 101号室                                                                      | 発<br>行<br>お客様番                           | 日 2010年4月21日<br>号 000000019   |
|-------------------------------------------------------------------------------|------------------------------------------------------------------------------------------|------------------------------------------|-------------------------------|
| 設定 例:                                                                         | 太郎  様                                                                                    |                                          |                               |
|                                                                               | 登録 証                                                                                     | _                                        |                               |
| この度は、インターネット<br>以下の通り、設定内容をま<br>※パスワードは暗証番号に<br>登録証の再発行は、別途1.<br>見込から3ヶ月間は解約で | Neoへご加入いただき、誠にあ<br>S知らせいたします。なお、この<br>あたるものです。盗難・紛失さ<br>050円(税込)が必要です。<br>きませんので、ご了承下さい。 | りがとうございます。<br>書類を大切に保管されま<br>れることないよう、管理 | ますようお願いいたします。<br>即には十分ご注意下さい。 |
| t錄情報                                                                          |                                                                                          |                                          |                               |
| ■契約情報                                                                         | 2000 (10 (10                                                                             |                                          | 0100/10/01                    |
| ■こ利用開始日                                                                       | 2008/12/18                                                                               | ■ご請求開始日                                  | 2108/12/31                    |
| ■こ契約内容                                                                        | メールアカウント                                                                                 |                                          |                               |
| 設定情報                                                                          |                                                                                          |                                          |                               |
| ■メールアドレス                                                                      | abcd @it-neo.jp                                                                          |                                          |                               |
| ■受信メール<br>アカウント                                                               | kj8sdfg<br>読み:[ケイ・ジェイ・ハチ・                                                                | エス・ディー・エフ・ジ                              | —]                            |
| ■送信メール<br>アカウント                                                               | kj8sdfg @it-neo.jp<br>読み:[ケイ・ジェイ・ハチ・<br>・アイ・ティー・ハイフン・                                    | エス・ディー・エフ・ジ<br>エヌ・イー・オー・ドッ               | ー・アットマーク<br>ト・ジェイ・ビー]         |
| ■送受信バスワード                                                                     | tkNbwZd<br>読み:[ティー・ケイ・エヌ・                                                                | ビー・ダブリュー・ゼッ                              | ト・ディー]                        |
| ■受信メールサーバ<br>(POPサーパ)                                                         | pop.it-neo.jp                                                                            |                                          |                               |
| ■送信メールサーバ<br>(SMTPサーバ)                                                        | smtp.it-neo.jp                                                                           |                                          |                               |
| ■SMTP-AUTH<br>ポート番号                                                           | 587                                                                                      |                                          |                               |

書体見本(この書類のアカウント、バスワードは、以下の書体を使用して作成しています。) 数字:0123456789 アルファベット:abcdefghijkImnopqrstuvwxyz ABCDEFGHIJKLMNOPQRSTUVWXYZ

### 入力上の注意

・パスワードやアカウント、ID等は英数半角で入力してください。

・また大文字や小文字の区別もあるので、登録証をよく確認してください。

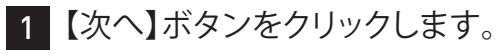

| Outlook 2007 スタートアップ |                                                                                          | × |
|----------------------|------------------------------------------------------------------------------------------|---|
|                      | <b>Outlook 2007 スタートアップ</b><br>Outlook 2007 スタートアップ ウィザードの指示に従って、Outlook 2007 を設定してください。 |   |
|                      |                                                                                          |   |
|                      | < 戻る(B) (次へ(W)) キャンセル                                                                    |   |

2 【はい】にチェックを入れ、【次へ】ボタンをクリックします。

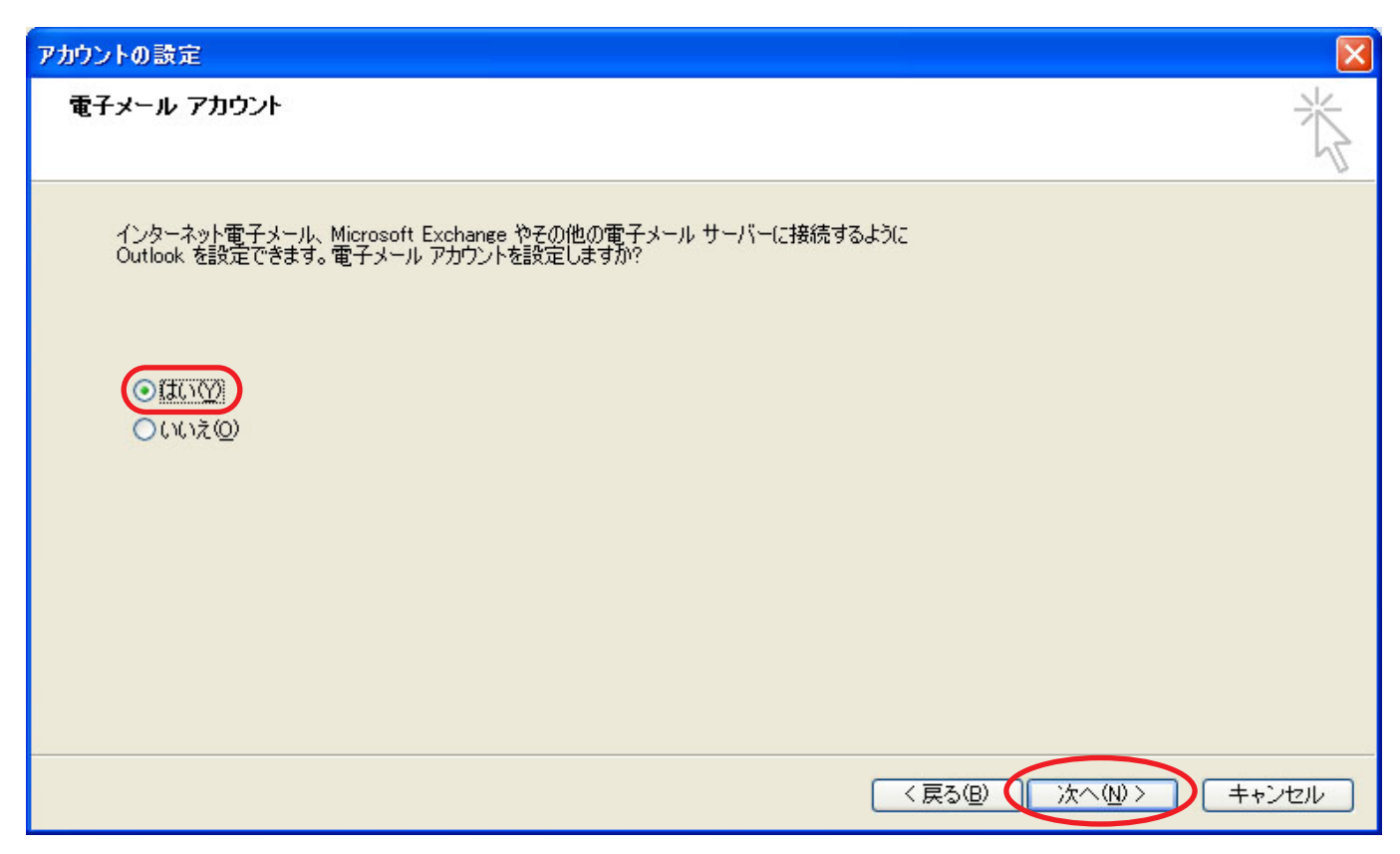

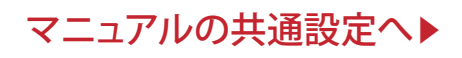

1 Outlook 2007を起動し、メニューバーの【ツール】から【オプション】をクリックします。

| 🕝 受信トレイ - Microsoft Out                                                          | look                    |                                                                                   | x                  |
|----------------------------------------------------------------------------------|-------------------------|-----------------------------------------------------------------------------------|--------------------|
| : ファイル(E) 編集(E) 表示(                                                              | ♪ 移動( <u>G)</u> ツ       | アール(T) クション(A) ヘルプ(H) 質問を入力してください                                                 | -                  |
| 🗄 🏫 新規作成 🕑 🔸 🌲 🤮                                                                 | 🗙   🕰 返信                | 送受信(E)<br>アドレス帳の検索                                                                | **<br><del>-</del> |
| »                                                                                | 🗟 受信                    | り1ック検索型 ▶                                                                         | *                  |
| お気に入りフォルダ 🔬                                                                      | 受信トレイの                  | アドレス帳(B) Ctrl+Shift+B                                                             |                    |
| ○ 受信トレイ<br>○ 未読のメール<br>○ 法信辞みアイテム                                                | クイック検索を いっかり しゅうしてくださ の | <ul> <li></li></ul>                                                               | To Do              |
| メール フォルダ 🎄                                                                       | 並べ替え:日イ<br>このビュー(こ() 👩  | メールボックスの整理(公…)<br>ブ "削除済みアイテム"フォルダを空にする(公)                                        | -N-                |
| ● ※ 個人用フォルダ<br>● ※ 個人用フォルダ<br>● NRSS フィード<br>● 下書き<br>● <b>剤除済みアイテル</b><br>受信トレイ |                         | フォーム(E)     ・       マクロ(M)     ・       アカウント設定(A)     ・       セキュリティ センター⑤)     ・ |                    |
| → メール<br>→ 予定表                                                                   | <                       | ユーザー設定(C)<br>オプション(Q)                                                             | ▶ 今日の仕事:           |
| <ul> <li>3. 連絡先</li> <li>✓ 仕事</li> </ul>                                         |                         |                                                                                   | 0 👎                |
| 📃 🖬 🖉 🔻                                                                          |                         | <b>•</b>                                                                          |                    |
| 全部で0件あります。                                                                       |                         |                                                                                   |                    |

2 【はい】にチェックを入れ、【次へ】ボタンをクリックします。

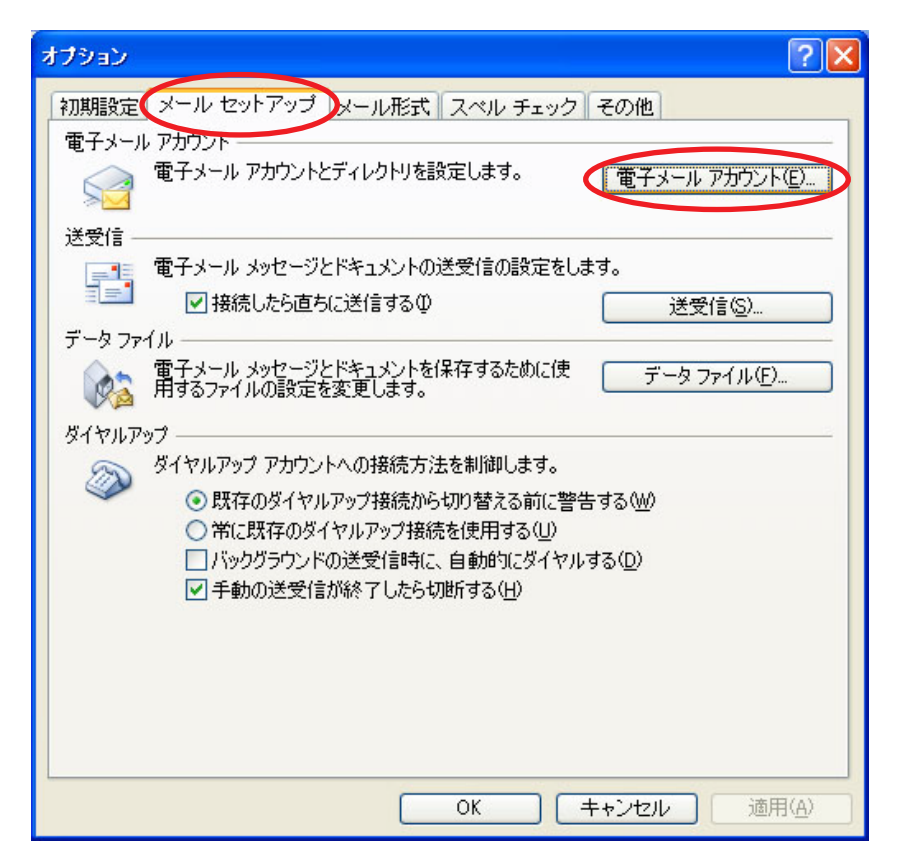

3 この画面が表示されたら、【新規】ボタンをクリックします。

| アカウント設定                                    |                           |
|--------------------------------------------|---------------------------|
| 電子メール アカウント<br>アカウントを追加または削除できます。また、アカウントを | 選択してその設定を変更できます。          |
| 電子メール ・ タファイル RSS フィード SharePoint リン       | スト インターネット予定表 公開予定表 アドレス帳 |
| (☆新規(Ŋ)) ※修復(R) ■ 変更(A) ※ 既定(              | 2設定(型) 🗙 削除(M) 🕈 🔸        |
| 名前                                         | 種類                        |
|                                            |                           |
|                                            |                           |
|                                            |                           |
|                                            |                           |
|                                            |                           |
|                                            |                           |
|                                            |                           |
|                                            |                           |
|                                            |                           |
|                                            |                           |
|                                            |                           |

4 【インターネット電子メール(1)】にチェックを入れ、【次へ】をクリックします。

| 新しい電子メール アカウントの追加                                                                                                    |             |
|----------------------------------------------------------------------------------------------------|-------------|
| 電子メール サービスの選択                                                                                                    | ×           |
| <ul> <li>Microsoft Exchange、POP3、IMAP、または HTTP(M)<br/>利用しているインターネット サービス プロバイダ (ISP) または組織の Microsoft<br/>Exchange サーバーに接続します。</li> <li>その他(Q)<br/>以下に表示されている種類のサーバーに接続します。</li> <li>Outlook Mobile Service (テキスト メッセージング)</li> </ul> |             |
| (一) (見る(B) (                                                                                                    | (次へ心) キャンセル |

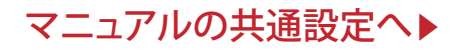

# 共通設定

1 入力欄は無視をして、下部にチェックを入れ【次へ】ボタンをクリックします。

| 新しい電子メール アカウントの                                                 | )追加                                                                               |
|-----------------------------------------------------------------|-----------------------------------------------------------------------------------|
| 自動アカウント セットアッコ                                                  | **                                                                                |
| 名前(Y): [<br>電子メール アドレス(E): [<br>パスワード(P): [<br>パスワードの確認入力(T): [ | 例: Eiji Yasuda<br>例: eiji@contoso.com<br>インターネット サービス プロバイダから提供されたパスワードを入力してください。 |
| ♥サーバー設定または追加の+                                                  | トーバーの種類を手動で構成する(M)<br>< 戻る(B) (次へ(M)> キャンセル                                       |

2【インターネット電子メール(1)】にチェックを入れ、【次へ】をクリックします。

| 新しい電子メール アカウントの追加                                                                                                    |       |
|----------------------------------------------------------------------------------------------------|-------|
| 電子メール サービスの選択                                                                                                    | ant - |
| <ul> <li>●インターネット電子メールの<br/>POP、IMAP、または HTTP サーバーに接続して、電子メール メッセージの送受信を行います。</li> <li>● Microsoft Exchange(M)<br/>Microsoft Exchange に接続して、電子メール、予定表、連絡先、ファックス、およびボイス メールにアクセスします。</li> </ul> |       |
| ○ その他(Q)<br>以下に表示されている種類のサーバーに接続します。<br>Outlook Mobile Service (テキスト メッセージング)                                                                                                    |       |
| < 戻る(B) (次へ(N) > )                                                                                                    | キャンセル |

3 登録証を確認しながらそれぞれの項目を入力し、完了したら【詳細設定】をクリックします。

| インターネット電子メール設定<br>電子メール アカウントを使用                                                                                                    | するには、以下の項目をすべて設定                                                                                                    | をしてください。                                                                                                    | ×   |
|----------------------------------------------------------------------------------------------------|----------------------------------------------------------------------------------------------------|----------------------------------------------------------------------------------------------------|-----|
| ユーザー情報<br>名前(少):<br>電子メール アドレス(生):<br>サーバー情報<br>アカウントの種類(A):<br>受信メール サーバー(D):<br>送信メール サーバー(SMTP)(O):<br>メール サーバー(SMTP)(O):<br>メール サーバーへのログオン情報<br>アカウント名(山):<br>パスワード(P): | ģ定 例太郎<br>bcd@it-neo.jp<br>℃OP3<br>wop.it-neo.jp<br>wtp.it-neo.jp<br>wtp.it-neo.jp<br>wtp.it-neo.jp<br>wtp.it-neo.jp | アカウント設定のテスト<br>この画面内に情報を入力したら、アカウントのテストを行う<br>ことをお勧めします。テストを実行するには【アカウント設<br>定のテスト】をクリックします(ネットワークに接続されている<br>必要があります)。<br>アカウント設定のテスト(T) |     |
| □ メール サーバーがセキュリティで保<br>に対応している場合には、チェック                                                                                                    | 遺されたパスワード認証 (SPA)<br>ボックスをオンにしてください(Q)                                                                               | ぼ細設定(M)…     「     「     戻る(B) 次へ(M) >      「     キャンセ                                                                                    | 214 |
| 【名前(Y)】メール送信の際<br>【サーバー情報】この3項目                                                                                                    | 祭、相手側に表示される名前<br>目は、本マニュアルと全く同                                                                                       | 前です。<br>じ設定でOKです。                                                                                                    |     |

▲ 下の図の通りチェックを入れ、【アカウント名】に登録証にある送信メールアカウントを、 【パスワード】に送受信パスワードを入力します。(【OK】ボタンをクリックぜず次の項目へ)

| インターネット電子メール設定                      | ×  |
|-------------------------------------|----|
| 全般 く送信サーバー 接続 詳細設定                  | 10 |
| ▼ 送信サーバー (SMTP) は認証が必要 (Q)          |    |
| ○ 受信メール サーバーと同じ設定を使用する(U)           |    |
| ◎次のアカウントとパスワードでログオンする(L)            |    |
| アカウント名(N): kjh8sdfg@it-neo.jp       |    |
| パスワード( <u>P</u> ): *******          |    |
| パスワードを保存する(B)                       |    |
| 🔄 セキュリティで「呆護されたパスワード認証 (SPA) に対応(Q) |    |
| ○メールを送信する前に受信メール サーバーにログオンする①       |    |
|                                     |    |
|                                     |    |
|                                     |    |
|                                     |    |
|                                     |    |
|                                     |    |
|                                     |    |
|                                     |    |
| OK キャンセル                            |    |

No.6

5 【詳細設定】タブを開き、【サーバーのポート番号】の【送信サーバー(SMTP)】を<u>587</u>に設定し 【OK】ボタンをクリックします。※通常、送信メール(SMTP)のポート設定部分は25となっています。

| インターネット電子メール設定                                                                                                    |
|----------------------------------------------------------------------------------------------------|
| 全般     送信サーバー     接続     詳細設定       サーバーのボート番号     受信サーバー (POP3)(0):     110     標準設定(0)       このサーバー(は暗号化された接続 (SSL) が必要(E)       送信サーバー (SMTP)(0):     587 |
| 使用する暗号化接続の種類(C): なし V                                                                                                    |
| サーバーのタイムアウト(①<br>短い<br>● 長い 1 分<br>配信<br>● サーバーにメッセージのコピーを置く(L)<br>● サーバーから削除する(R) 10 ● 日後<br>● 聞叩除済みアイテム] から削除されたら、サーバーから削除(M)                              |
| OK キャンセル                                                                                                    |

6【アカウント設定のテスト】ボタンをクリックし、完了したら【次へ】をクリックします。

| 新しい電子メール アカウントのえ                       | 追加                                               |                                                               | ×     |
|----------------------------------------|--------------------------------------------------|---------------------------------------------------------------|-------|
| <b>インターネット電子メール設立</b><br>電子メール アカウントを使 | E<br>用するには、以下の項目をすべて                             | て設定してください。                                                    | ×~    |
| ユーザー情報                                 |                                                  | アカウント設定のテスト                                                   |       |
| 名前(⊻):                                 | 設定 例太郎                                           | この画面内に情報を入力したら、アカウントのテストを行う                                   |       |
| 電子メール アドレス(E):                         | abcd@it-neo.jp                                   | こことのも思いします。ころやを美口するには「アプランド家<br>定のテスト」をクリックします(ネットワークに接続されている |       |
| サーバー情報                                 |                                                  |                                                               |       |
| アカウントの種類( <u>A</u> ):                  | POP3                                             | 「アカリント設定のテスト(」」                                               |       |
| 受信メール サーバーΦ:                           | pop.it-neo.jp                                    |                                                               |       |
| 送信メール サーバー (SMTP)( <u>O</u> ):         | smtp.it-neo.jp                                   |                                                               |       |
| メール サーバーへのログオン情報                       | 6                                                |                                                               |       |
| アカウント名(山):                             | kjh8sdfg                                         |                                                               |       |
| パスワード( <u>P</u> ):                     | ****                                             |                                                               |       |
| マパス                                    | ワードを保存する( <u>R</u> )                             |                                                               |       |
| □ メール サーバーがセキュリティで<br>に対応している場合には、チェッ  | 保護されたパスワード認証(SPA)<br>クボックスをオンにしてください( <u>Q</u> ) | [詳細設定( <u>M</u> )                                             |       |
|                                        |                                                  | (人気な(B)) 次へ(N) >                                              | キャンセル |

#### No.7

## テスト アカウント設定

すべてのテストが完了しました。 閉じる] をクリックして続行してください。

中止(S)

閉じる(<u>C</u>)

| 820 IF-                                                                     |          |  |
|-----------------------------------------------------------------------------|----------|--|
| タスク                                                                         | 状況       |  |
| <ul> <li>✓ 受信メール サーバー (POP3) へのログオン</li> <li>✓ テスト電子メール メッセージの送信</li> </ul> | 完了<br>完了 |  |

#### 接続の確認

上記のような画面が表示されれば接続は成功です。また、エラーが表示される場合や連続してアカウントやパスワードを求められる場合設定が間違っている可能性があるので、もう1度最初から確認してください。

### 7 最後に【OK】をクリックしてください。

| 新しい電子メール アカウントの | 追加                                                                                  | × |
|-----------------|-------------------------------------------------------------------------------------|---|
|                 | <b>セットアップの完了</b><br>アカウントのセットアップに必要な情報がすべて入力されました。<br>ウィザードを閉じるには、「完了」 をクリックしてください。 |   |
|                 | 〈 戻る(日) ( 完了)                                                                       |   |

## 以上で設定は完了となります。